Ръководство за потребителя

# Microinvest Склад Pro Web

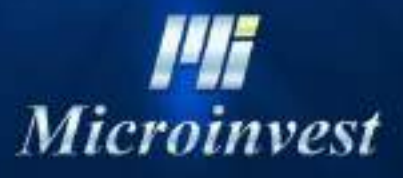

2018

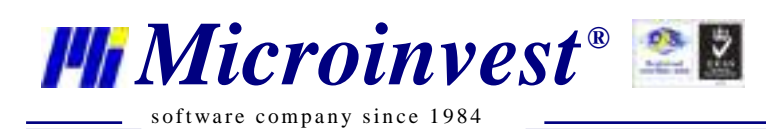

#### \_\_\_\_\_СЪДЪРЖАНИЕ: \_\_\_\_\_

| <b>I. Въведение</b>                                          |
|--------------------------------------------------------------|
| II. Изисквания на системата 4                                |
| 1. Софтуерни изисвкания 4                                    |
| 2. Хардуерни изисквания                                      |
| III. Инсталация на модул Microinvest Web Server5             |
| IV. Инсталация на Microinvest Склад Pro Web10                |
| V. Инсталация на Microsoft ASP.NET 2.0 AJAX Extensions 1.013 |
| VI. Настройка на Microinvest Склад Pro16                     |
| VII. Настройка на Microinvest Склад Pro Web17                |
| 1. Зареждане на настройките на Microinvest Склад Pro         |

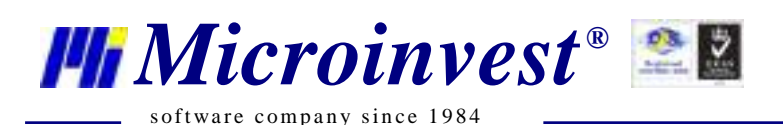

### **І.** Въведение

Web интерфейсът представлява централизиран модул за управление на складовата наличност на фирмата. Чрез предварително дефиниран адрес Web Bue и Вашите клиенти могат да извършват операции директно в базата от данни на Вашата фирма.

Ето и кратко представяне на възможностите на продукта:

- Достъп до данните от всяка точка на света;
- Защита на данните с име и парола;
- Централизирано управление на достъпа и данните;
- Работи под всички операционни системи;
- Няма изисквания към компютъра;
- Поддръжка на огромни номенклатури и операции;
- Дървовидни структури на всички номенклатури;
- Съвместим интерфейс и познат графичен стил;
- Разпределена мрежова топология, отдалечен достъп и синхронизация;
- Клиентът задава информационния поток и последователността на операциите;
- Възможност за работа с партиди и серийни номера;
- Възможност за следене на наличности в реално време;
- Възможност за следене на плащанията;
- Възможност за работа с обекти;
- Възможност за следене на серийни номера, гаранционни срокове и т.н.;
- Издаване на стандартни документи;
- Много и разнообразни справки.

За да тествате системата в реално време може да посетите нашия публичен сървър на адрес <u>http://server.microinvest.net</u> и да видите как се работи в реални условия. За да бъдете допуснати до системата е необходимо да изберете едно от следните имена за достъп:

| Имя            | Пароль |
|----------------|--------|
| Игорь Кузнецов | 1111   |
| Евгений Орлов  | 2222   |
| Юрий Петров    | 3333   |
| Сергей Соколов | 4444   |

Обърнете внимание, че системата следи потребителите и ако някой в момента работи, то неговото име е заето и не се позволява на друг потребител да активира същата сесия. Затова, при такова съобщение изберете някой от другите имена.

Для входа нажмите здесь: <u>http://server.microinvest.net/ru</u>

www.microinvest.net

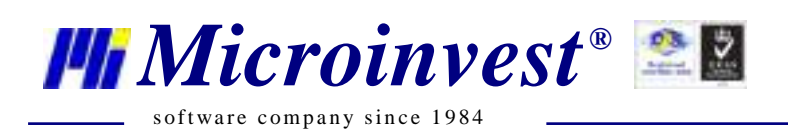

### **II.** Изисквания на системата:

#### Софтуерни:

- 1.1. Операционна система Microsoft Windows XP или по-нова
- 1.2. .NET framework 2.0 или по-нов
- 1.3. Инсталационен файл на Microinvest Склад Pro
- 1.4. Инсталационен файл на Microinvest Склад Pro Web
- 1.5. Инсталационен диск на Windows
- 1.6. Един от изброените: MSSQL Server, MSDE, Oracle, MySQL

#### Хардуерни:

- 1.1. Сървър на който ще се инсталира *Microinvest* Склад Pro Web
- Препоръчителни минимални характеристики:
- Процесор: 1,2Ghz;
- Оперативна памет: 1 GB RAM памет;
- Твърд диск: с 2 GB свободно дисково пространство,
- CD/DVD-ROM,
- Мрежова карта
- Windows XP Professional SP2 / 2000 SP3 / 2003 Server SP2 / Vista/ 7
- NET framework 2.0 или по-нов

1.2. Клиент – компютър който ще се свързва към сървъра с *Microinvest* Склад Pro Web

- Процесор 500MHz +;
- 512 MB или повече RAM;
- Interner Explorer 6.0 + , Mozilla Firefox 2.0 +,
- Adobe Reader 7.0 +

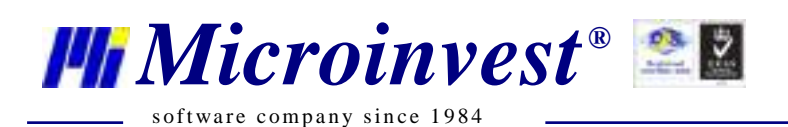

### III. Инсталация на модул Microinvest Web Server

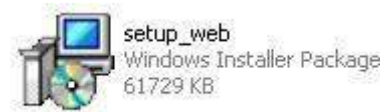

Стартирайте инсталационния файл setup\_web.exe

| Open Fil        | e - Security Warning 🛛 🔀                                                                                                    |
|-----------------|----------------------------------------------------------------------------------------------------|
| The purrun this | blisher could not be verified. Are you sure you want to<br>software?                                                                                                    |
| -               | Name: setup_web-3.07.026-01.12.2009.msi                                                                                                    |
| 10              | Publisher: Unknown Publisher                                                                                                    |
|                 | Type: Windows Installer Package                                                                                                    |
|                 | From: C:\Documents and Settings\MST Demo\Desktop\Mi                                                                                                    |
|                 | Run Cancel                                                                                                    |
| 🕑 Alwa          | ys ask before opening this file                                                                                                    |
| <b>®</b>        | This file does not have a valid digital signature that verifies its<br>publisher. You should only run software from publishers you trust.<br><u>How can I decide what software to run?</u> |

Изберете бутона **Run**, ако излезе предупредително съобщение

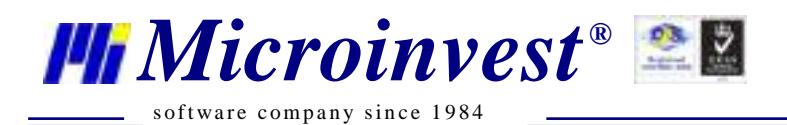

| 1 A   | ncroinvest web server                                                                                                    |
|-------|----------------------------------------------------------------------------------------------------|
| L     | elcome to the Microinvest Web Server Setup<br>izard                                                                                                    |
|       | s installer will guide you through the steps required to install Microinvest Web Sem<br>nputer.                                                                                                    |
| civil | RNING: This computer program is protected by copyright law and international tr<br>authorized duplication or distribution of this program, or any portion of it, may resul<br>riminal penalties, and will be prosecuted to the maximum extent possible under th |
|       | RNING: This computer program is protected by copyright law and international tr<br>authorized duplication or distribution of this program, or any portion of it, may resul<br>riminal penalties, and will be prosecuted to the maximum extent possible under th |

### Изберете бутона Next

| 🖶 Microinvest Web Server                                                                                                    |                                        |
|----------------------------------------------------------------------------------------------------|----------------------------------------|
| Select Installation Folder                                                                                                    |                                        |
| The installer will install Microinvest Web Server to the following folde<br>To install in this folder, click "Next". To install to a different folder, en<br>Folder: | r.<br>iter it below or click "Browse". |
| C:\Program Files\Microinvest\Microinvest Web Server\                                                                                                    | Browse                                 |
|                                                                                                    | Disk Cost                              |
| Install Microinvest Web Server for yourself, or for anyone who use<br>② Everyone<br>〇 Just me                                                                        | es this computer:                      |
| Cancel                                                                                                    | < Back Next >                          |

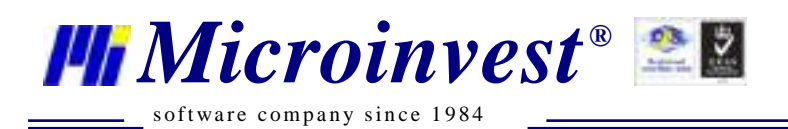

В този прозорец се избира директорията, където ще се инсталира *Microinvest* Web Server Изберете бутона **Next** 

| 🙀 Microinvest Web Server                                        |                                                                                                    |
|-----------------------------------------------------------------|----------------------------------------------------------------------------------------------------|
| Confirm Installation                                            |                                                                                                    |
| The installer is readu to install Microinvest Web Server on you | r computer                                                                                                    |
| Click "Neut" to start the installation                          | i computer.                                                                                                    |
| Click How Costal (To Installation).                             |                                                                                                    |
|                                                                 |                                                                                                    |
|                                                                 |                                                                                                    |
|                                                                 |                                                                                                    |
|                                                                 |                                                                                                    |
|                                                                 |                                                                                                    |
|                                                                 |                                                                                                    |
|                                                                 |                                                                                                    |
| Cancel                                                          | Kenter Kenter Ke |
| Canor                                                           | Lesson Lion A                                                                                                    |

Изберете бутона Next

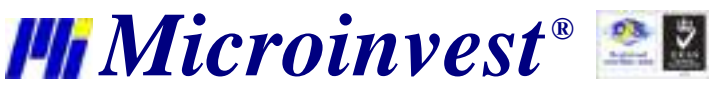

\_\_\_\_\_ software company since 1984

| 🙀 Microinvest Web Server                   |        |
|--------------------------------------------|--------|
| Installing Microinvest Web Server          |        |
| Microinvest Web Server is being installed. |        |
| Please wait                                |        |
|                                            |        |
|                                            |        |
|                                            |        |
|                                            |        |
|                                            | R      |
|                                            |        |
| Cancel < Back                              | Next > |

#### Microinvest Web Server е в процес на инсталация

| nsert D | isk                                                                                                    |              |
|---------|----------------------------------------------------------------------------------------------------|--------------|
| 9       | Please insert the Compact Disc labeled 'Windows XP<br>Professional Service Pack 3 CD' into your CD-ROM<br>drive (D:) and then click OK. | OK<br>Cancel |
|         | You can also click OK if you want files to be copied<br>from an alternate location, such as a floppy disk or a<br>network server.       |              |

Инсталацията може да поиска инсталационен диск на Windows XP Поставете диска в CD/DVD-ROM устройството и натиснете **OK** 

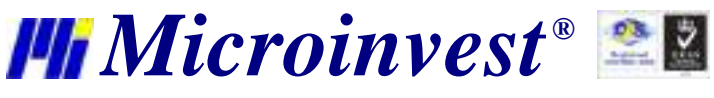

\_ software company since 1984

| Installation Complete                                                              | 🖁 Microinvest Web Server               |                      |                     |       |
|------------------------------------------------------------------------------------|----------------------------------------|----------------------|---------------------|-------|
| Microinvest Web Server has been successfully installed.<br>Click "Close" to exit.  | Installation Complete                  |                      |                     |       |
| Click "Close" to exit.                                                             | Microinvest Web Server has been succes | sfully installed.    |                     |       |
|                                                                                    | Click "Close" to exit.                 |                      |                     |       |
|                                                                                    |                                        |                      |                     |       |
|                                                                                    |                                        |                      |                     |       |
|                                                                                    |                                        |                      |                     |       |
|                                                                                    |                                        |                      |                     |       |
| Please use Windows Update to check for any critical updates to the .NET Framework. | Please use Windows Update to check for | any critical updates | to the .NET Framewo | rk.   |
|                                                                                    |                                        |                      |                     |       |
| Cancel K Back Close                                                                |                                        | Cancel               | < Back              | Close |

Инсталацията на *Microinvest* Web Server приключи успешно. Натиснете бутона **Close** 

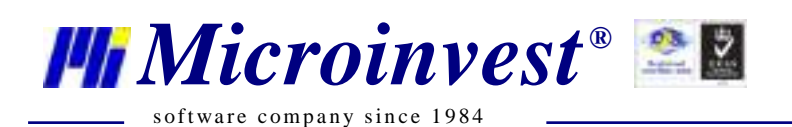

### IV. Инсталация на Microinvest Склад Pro Web

Когато инсталацията на *Microinvest* Web Server приключи, автоматично ще започне инсталацията на *Microinvest* Склад Pro Web

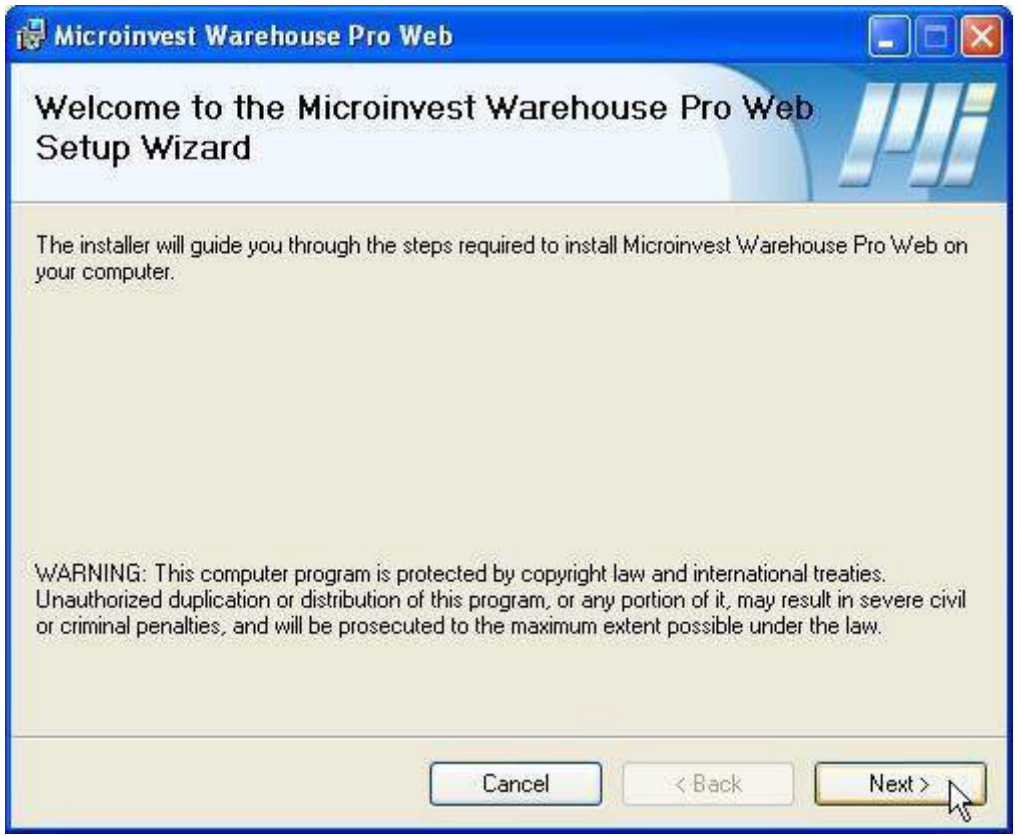

Натиснете бутона Next

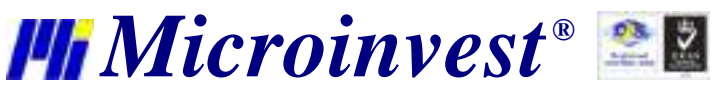

software company since 1984

| Microinvest Warehouse Pro Web                              | _                      |                      |
|------------------------------------------------------------|------------------------|----------------------|
| Select Installation Address                                |                        | P                    |
| he installer will install Microinvest Warehouse Pro W      | eb to the following we | o location           |
| o install to this web location, click "Next". To install t | o a different web loca | tion, enter it below |
|                                                            |                        | den, entern below.   |
| Site:                                                      |                        |                      |
| Default Web Site                                           | ~                      | Disk Cost            |
| ⊻irtual directory:                                         |                        |                      |
| miweb                                                      |                        |                      |
| 5.5.1221.625.626                                           |                        |                      |
| Janaparo.                                                  |                        |                      |
| A. A. A. A. A. A. A. A. A. A. A. A. A. A                   |                        |                      |
|                                                            |                        |                      |
|                                                            |                        |                      |
|                                                            |                        |                      |

Тук се избира име на сайта и виртуална директория. Натиснете бутона Next

| 🛱 Microinvest Warehouse Pro Web                                                   |        |
|-----------------------------------------------------------------------------------|--------|
| Confirm Installation                                                              | Pf     |
| The installer is ready to install Microinvest Warehouse Pro Web on your computer. |        |
| Click "Next" to start the installation.                                           |        |
|                                                                                   |        |
|                                                                                   |        |
|                                                                                   |        |
|                                                                                   |        |
|                                                                                   |        |
|                                                                                   |        |
|                                                                                   |        |
|                                                                                   |        |
| Cancel < Back                                                                     | Next > |

Натиснете бутона Next

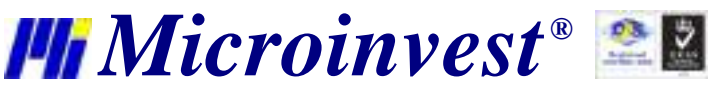

\_\_\_\_\_ software company since 1984

| 🕼 Microinvest Warehouse Pro Web                   |       |
|---------------------------------------------------|-------|
| Installing Microinvest Warehouse Pro Web          | Pf    |
| Microinvest Warehouse Pro Web is being installed. |       |
| Please wait                                       |       |
|                                                   |       |
|                                                   |       |
|                                                   |       |
|                                                   | 6     |
|                                                   |       |
| Cancel                                            | Next> |

Microinvest Склад Pro Web

| 🛱 Microinvest Warehouse Pro Web                                                                                                    |                             |
|----------------------------------------------------------------------------------------------------|-----------------------------|
| Installation Incomplete                                                                                                    | P                           |
| The installer was interrupted before Microinvest Warehouse Pro Web co<br>to restart the installer to try again.<br>Click "Close" to exit. | ould be installed. You need |
| Gancel K B                                                                                                    | ack Close 🔎                 |

Инсталацията на *Microinvest* Склад Pro Web приключи успешно. Натиснете бутона **Close** 

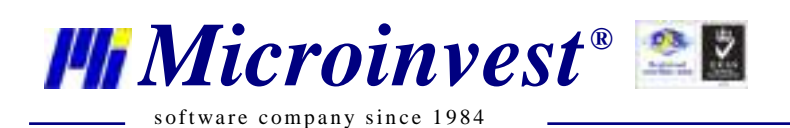

### V. Инсталация на Microsoft ASP.NET 2.0 AJAX Extensions 1.0

Когато инсталацията на *Microinvest* Склад Pro Web приключи, автоматично ще започне инсталацията на Microsoft ASP.NET 2.0 AJAX

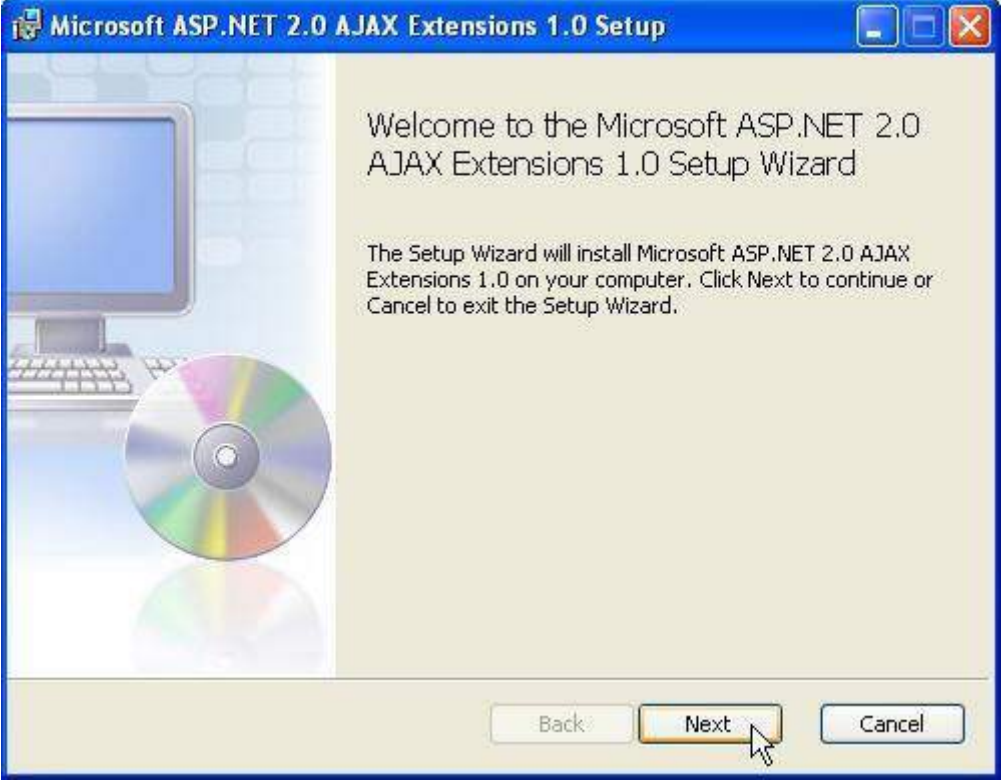

Натиснете бутона Next

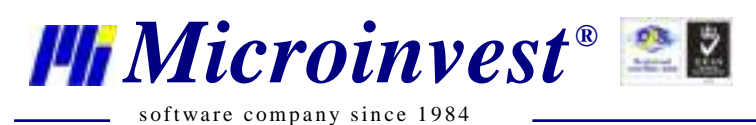

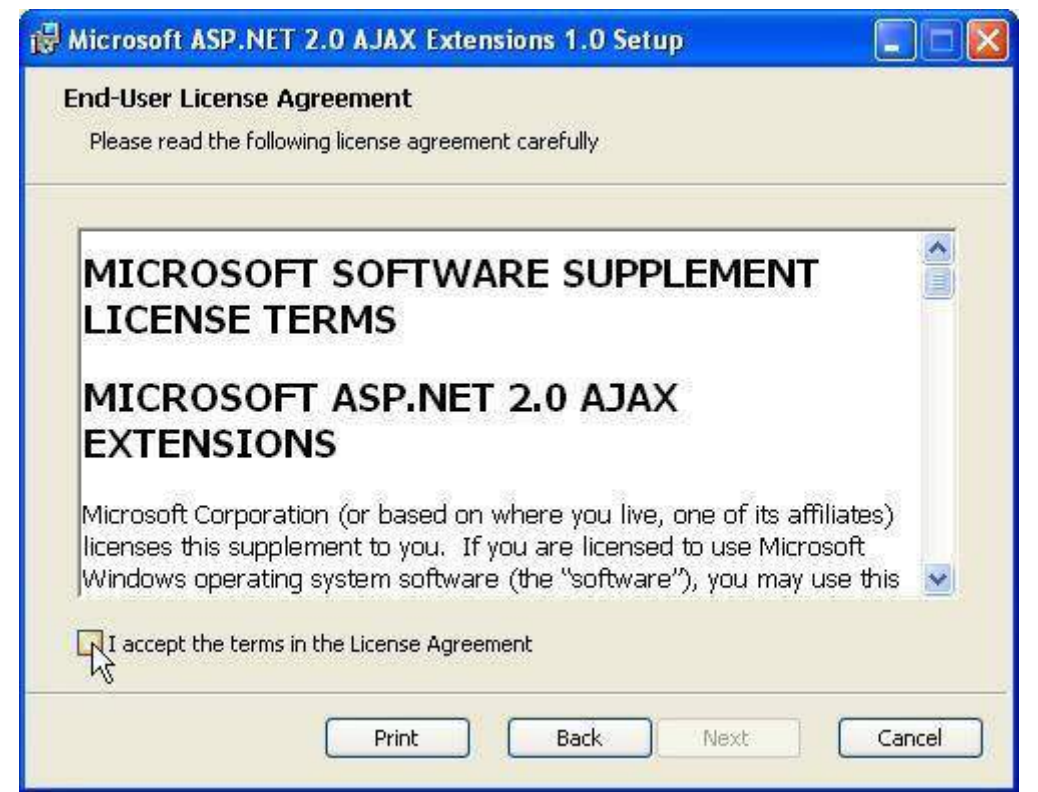

Поставете отметна на I accept the terms in the License Agreement. Натиснете бутона Next

| 🙀 Microsoft ASP.NET 2.0 AJAX Extensions 1.0 Setup                                                                                           |        |
|----------------------------------------------------------------------------------------------------|--------|
| Ready to install Microsoft ASP.NET 2.0 AJAX Extensions 1.0                                                                                  | 3      |
| Click Install to begin the installation. Click Back to review or change any of your installation settings. Click Cancel to exit the wizard. |        |
| Back                                                                                                    | Cancel |

Натиснете бутона Install

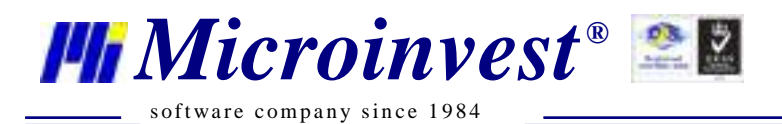

Microsoft ASP.NET 2.0 AJAX Extensions 1.0 Setup
Installing Microsoft ASP.NET 2.0 AJAX Extensions 1.0
Please wait while the Setup Wizard installs Microsoft ASP.NET 2.0 AJAX Extensions
1.0.
Status:
Back Next Cancel

Microsoft ASP.NET 2.0 AJAX е в процес на инсталация

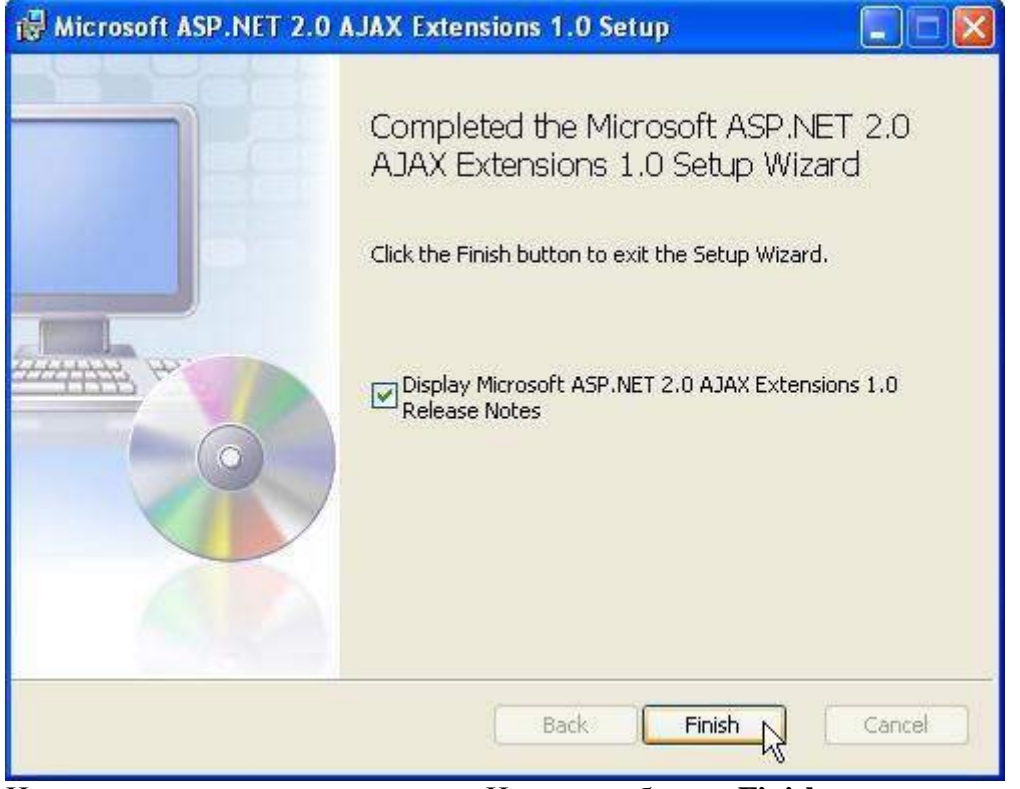

Инсталацията приключи успешно. Натиснете бутона Finish

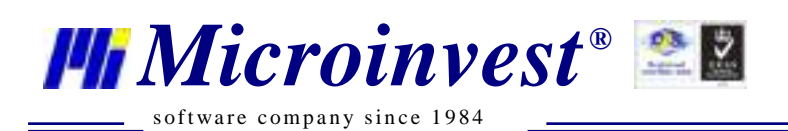

## VI. Настройка на *Microinvest* Склад Pro

**Преди да направите настройки на** *Microinvest* Склад Pro Web, трябва да изпълните следните стъпки с *Microinvest* Склад Pro

- Инсталирайте сървър за база от данни: MSDE, MS SQL, My SQL, Oracle
- Свържете към сървъра *Microinvest* Склад Pro
- Създадайте база от данни
- Дефинирайте номенклатури: обекти, партньори, потребители, стоки, типове плащания и т.н.
- Настройки: база данни, визуални, оперативни и т.н.
- Администриране права за достъп

Потребителите трябва да имат ниво на достъп по-високо от това на ниво "Оператор", за да получат достъп до системата. "Служебен потребител" няма достъп до системата. Достъпа до системата в демо режим (нерегистрирана версия) е ограничен само за един потребител в даден момент. Това не пречи на дефинирането на повече от един потребители в Склад Рго, които да имат достъп до системата в различни времеви интервали. Всеки потребител трябва да ползва собствено потребителско име и парола. Двама потребителя НЕ МОГАТ да работят едновременно под едно и също потребителско име.

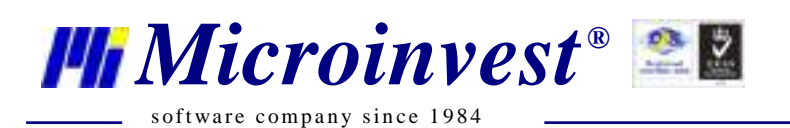

### VII. Настройка на Microinvest Склад Pro Web

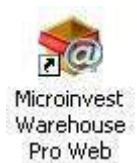

Стартирайте *Microinvest* Склад Pro Web от иконата на десктопа Автоматично ще се отвори браузър на адрес

<u>http://localhost/miweb</u> - това е адреса ако сте направили инсталация по подразбиране без промени.

| <br>                        | r |
|-----------------------------|---|
| отребителско име:<br>арола: | - |

Можете да отворите *Microinvest* Склад Pro Web и на адреси: <u>http://localhost/miweb</u> <u>http://127.0.0.1/miweb/</u> <u>http://local-ip-address/miweb/</u>

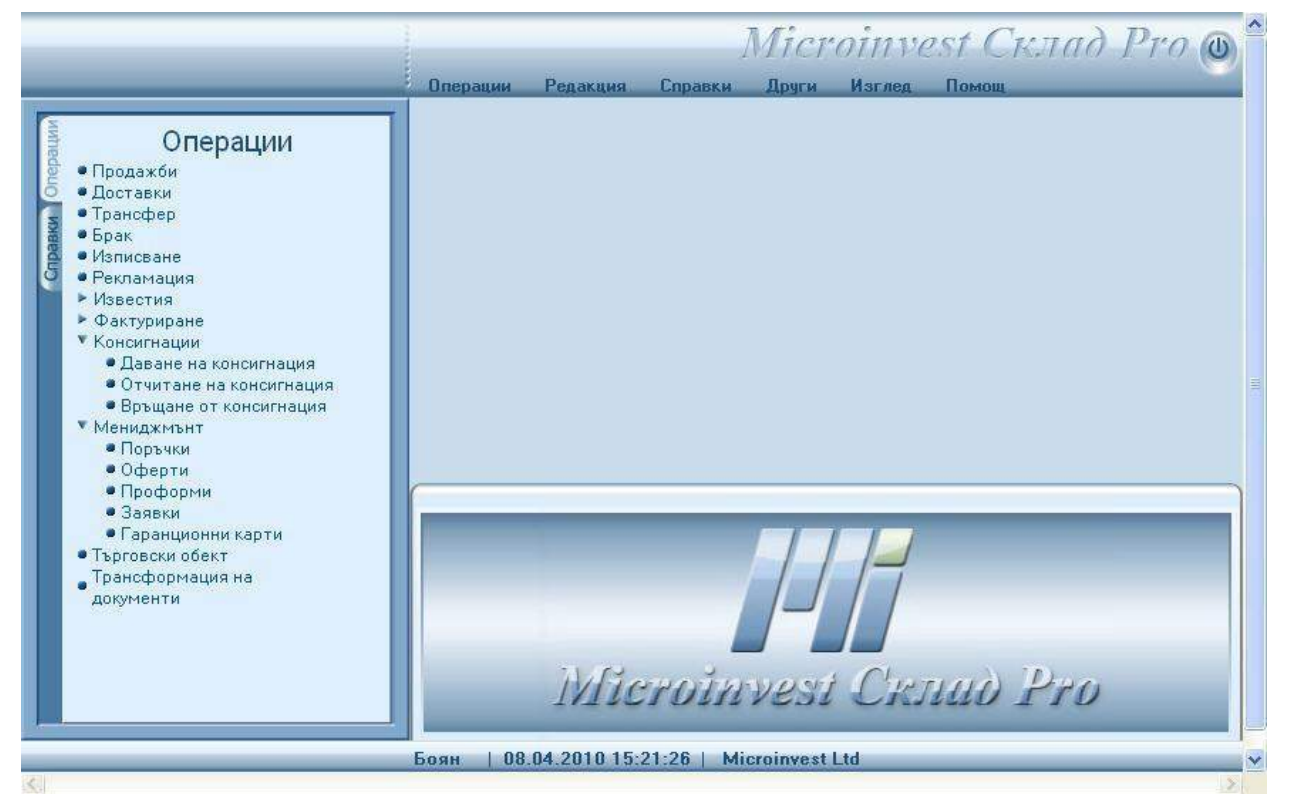

Общ изглед на *Microinvest* Склад Pro Web

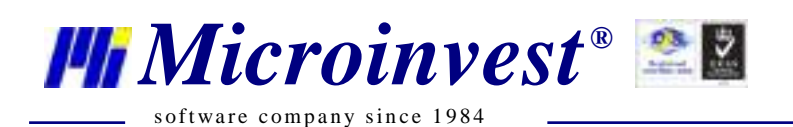

Зареждане на настройките на *Microinvest* Склад Рго в *Microinvest* Склад Рго Web

| Conservation | Barray Harrage   | Панала  |                              |
|--------------|------------------|---------|------------------------------|
| справки      | Календар         | помощ   |                              |
|              | Настройки        |         |                              |
|              | C                |         |                              |
|              |                  |         |                              |
|              |                  |         |                              |
| От менюто о  | райл изберете На | стройки |                              |
|              |                  | •       |                              |
|              |                  |         |                              |
| Файл         |                  | Browse  | <u>Трансфер на настройки</u> |
|              | -                |         |                              |
|              | J                | Назад   |                              |
|              |                  |         |                              |

Изберете Browse и изберете файла App.config на *Microinvest* Склад Pro

- \* За Windwos XP файла се намира в директория:
- C:\Documents and Settings\All Users\Application Data\Microinvest\Warehouse Pro
- \* За Windwos 7 файла се намира в директория:
- C:\ProgramData\Microinvest\Warehouse Pro

\* ЗАБЕЛЕЖКА: Тези папки са системни и са скрити по подразбиране. За да имате достъп до тях позволете настройката от Control Panel -> Folder Options -> View -> ☑ Show hidden files, folders, and drives

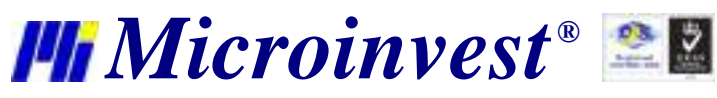

software company since 1984

| Преди да регистрирате закупения продукт(и), Моля, прочетете<br>Лицензионния договор. Въвеждането на получения от МИКРОИНВЕСТ ООД<br>лицензионен номер означава, че Вие сте приели условията на Лицензионния<br>договор.                                                                                                    | • • • • • • • • • • • • • • • • • • • |
|----------------------------------------------------------------------------------------------------|---------------------------------------|
| ЛИЦЕНЗИОНЕН ДОГОВОР                                                                                                    |                                       |
| Лицензионният договор за използване на набор от програми, бази данни и<br>документация, наричан по-долу СОФТУЕР, представлява договор между Вас,<br>като физическо или юридическо лице и МИКРОИНВЕСТ ООД.<br>Приложеният от МИКРОИНВЕСТ ООД документ "Регистрационна карта" е<br>неразделна част от настоящия Лицензионен договор.<br>СОФТУЕРЪТ, разпространяван от МИКРОИНВЕСТ ООД е защитен от Закона<br>за авторското право и сродните му права. За целите на този текст,<br>"документация" означава печатни материали и/или компютърни файлове,<br>съдържащи описание на компонентите на Софтуера, които са неразделна част<br>от него. |                                       |
| Un Hero:                                                                                                    | Y                                     |

Отворете менюто Помощ – Лицензиране, за да лицензирате продукта

След изтичане на срока за регистрация Склад Рго Web преустановява достъпа на всички потребители. В този случай е наложителна регистрация на продукта. Това става по следния начин:

- 1. Заредете следния адрес във вашия браузър: http://име на сървър/виртуална директория/Common/Login.aspx?spmode=1
- 2. Влезте в системата с валидно потребителско име и парола зарежда се форма за регистрация.

| Microinvest Cknad | Pro |       |
|-------------------|-----|-------|
|                   |     | Изход |

Препоръчително е да използвате бутона Изход

Изходът от системата е препоръчително да става с бутон "изход" (вдясно в заглавната лента), тъй като по този начин се прекратява потребителската сесия. В противен случай тя остава активна и се отброява от системата като едно активно работно място. Броя на активните сесии е лимитиран от броя на закупените работни места.

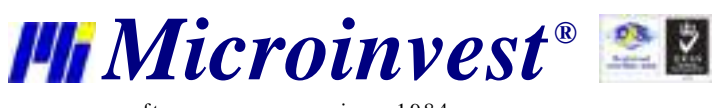

\_\_\_\_\_ software company since 1984

### Забележки на читателя

#### Контакти:

#### Microinvest

България, 1632 София ул. Бойчо Бойчев, № 12 Тел.: 02/ 955 55 15, 02/ 955 53 34 Нац.номер: 0700 44 700 e-mail: <u>marketing@microinvest.net</u> <u>База знания</u> <u>Форум Microinvest</u>

© Microinvest, 2018